## <u>RE∕JLM</u><sup>™</sup>

## Tips & Tricks

## How to Add a Client to a Team on your mobile device

You can add one or more clients to a Team so that you and your colleagues - other real estate sales representatives from your brokerage - receive the same listings and communications notifications for the client(s). To add a client to a Team on a mobile:

- 1. Select **Contacts** from the menu bar.
- 2. Select the **layer menu** and place a bullet beside the status of the contact. Select from active, inactive, or disabled.
- 3. Select the client that you would like to add to a team.
- 4. Select the **menu icon**
- 5. Select the **arrow** beside **Share with Team.**
- 6. Place a check in the box 🗹 beside an existing team, OR
- 7. To create a new team, select **+New Team**.
  - a. A create team window will appear, enter a team name, and select **Save**.

| uli Bell 🗧 | <b>7:40 PM</b>  | 99% 🔲                 | 11:47 🕜 🕂 🖨 🕆 ·                | ▼⊿ 🕯 84% | uli Bell 🗢                      | 9:42 AM         | 83% 🔳 |
|------------|-----------------|-----------------------|--------------------------------|----------|---------------------------------|-----------------|-------|
| Sear       | rch Contacts    | 2 🐲 +                 | < 12                           | 4 :      | Create Team                     |                 |       |
| Recent     | Clients Members | Teams                 |                                |          | Team Name                       |                 |       |
| JB         | Jane Buyer 3    | 5                     | Julie Client                   | 2.0      |                                 | 8               |       |
| JB         | Jason Buyer     |                       | Not Active<br>Share with Team  | ~ 5      |                                 | Cancel          | Save  |
| JB         | Jack Buyer      |                       | Buyer 6                        | 3        | Email: theresa.                 |                 |       |
| JB         | Jill Buyer      |                       | Edit<br>Re-invite              |          | Notifications                   | wantar 19th 202 |       |
| SB         | Steven Buyer    | $\overleftrightarrow$ | Disinvite<br>Delete            |          | Not Active                      |                 |       |
|            | 5 clients found |                       | Member since January 18th, 202 | 23       | Add to Team                     |                 |       |
|            |                 |                       | Cancel                         |          | Hill Team<br>Buyers<br>New Team | 7               |       |
| Q          | 🗋 🕺 📘           | Ê                     |                                |          | Edit                            | 5 10            | D A   |

If you have any questions, please contact us at <u>Help@REALMmlp.ca</u>.

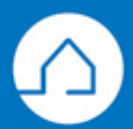